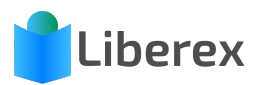

## MEDIEN ZURÜCKGEBEN (WEB)

## Medien zurückgeben

1. Wählen Sie im Menü Leihen und Medien den Punkt **Leihübersicht** aus oder klicken Sie auf den Button Leihübersicht auf der Startseite.

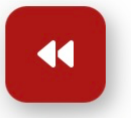

Leihübersicht

2. Suchen Sie in der **Suchleiste** nach dem Leser oder dem Medium (ID), das zurückgegeben werden soll.

Q Nach Leser, Medium oder Klasse suchen

3. Klicken Sie auf zurückgeben, um den Leihvorgang zu beenden..

| KEIN<br>Cover<br>Vorhanden | The American<br>Civil War (16) | Maria<br>Musterfrau<br>14 | 10.09.2024<br>🖸 02.07.2024 | ✓<br>zurückgeben |  |
|----------------------------|--------------------------------|---------------------------|----------------------------|------------------|--|
|                            | Keegan, John                   | IA                        |                            | C 🗖              |  |

4. Alternativ können Sie den Leihvorgang durch einen Klick auf den gelben Button **verlängern** oder durch einen Klick auf den roten Button eine **Mahnung** an die hinterlegte Mailadresse versenden.